## Етапи процесу реєстрації користувача

1. Оскільки сайт конференції «Друкарство молоде» підтримує дві мови інтерфейсу (українську, англійську), спочатку необхідно обрати робочу мову (автоматично встановлено українську, рис. 1.1).

| НТУУ «КПІ́»<br>Френка<br>Виденна<br>вестит | <b>ДРУКАРСТВО М</b><br>Міжнародна конференція студен                                                                                                    |
|--------------------------------------------|----------------------------------------------------------------------------------------------------|
|                                            | домашня сторінка про нас тека користувача пошук поточні конференції<br>архів анонси                                                                                                    |
|                                            | Домашия сторінка > Друкарство молоде > Друкарство молоде-2022                                                                                                    |
|                                            | ДРУКАРСТВО МОЛОДЕ-2022                                                                                                    |
|                                            | ВИДАВНИЧО-ПОЛІГРАФІЧНИЙ ІНСТИТУТ КПІ ІМ. ІГОРЯ СІКОРСЬКОГО                                                                                                    |
|                                            | MARCH 31, 2022                                                                                                    |
|                                            | Міжидолия возферменія цолових музимнія викананто-політрафічної галууі «Друждоство исполе» висвіпноє визуові<br>доробни з текнології, шонгі істеритования систем, текніки, загардалованства, молконая, кантонканства, реалгування,<br>історії та динайну продукції вакаваничо-політрафічного виробництва України та світу. |
|                                            | АНОНСИ                                                                                                    |
|                                            | Жодних анонсів не було опубліковано.                                                                                                    |

Рис. 1.1. Головна (Домашня) сторінка конференції «Друкарство молоде»

2. Скористатись пунктом головного меню <u>Про нас</u> у ПОДАННЯ  $\rightarrow$  «Надсилання доповідей» за посиланням: <u>http://dm-conf.vpi.kpi.ua/2022/user/account</u> (рис. 1.2).

| НТУУ «КПІ»<br>боротородіцій<br>віданно селіграфічна<br>вістатут | <b>ДРУКАРСТВО М</b><br>Міжнародна конференція студент                                                                                                    |
|-----------------------------------------------------------------|----------------------------------------------------------------------------------------------------|
|                                                                 | домашня сторінка про нас тека користувача пошук поточні конференції<br>архів анонси                                                                                 |
|                                                                 | Домашия сторінка > Друкарство могоде > Друкарство могоде-2022 > Про конференцію > <b>Подання</b>                                                                    |
|                                                                 | ПОДАННЯ                                                                                                    |
|                                                                 | » Налемпляния пополідній<br>» Керіяництая для загорів<br>» Пепоканния пра загорські права<br>» Пепоканния про комфіленційність                                      |
|                                                                 | НАДСИЛАННЯ ДОПОВІДЕЙ                                                                                                    |
|                                                                 | Вже, макте Ім'я дористувача/Пароль для комференції Наукові конференції України?<br>УВПДІТЬ НА САНТ                                                                  |
|                                                                 | Потрібні Ім'я користупана/Пароль?<br>ЗАРЕССТРУИТЕСЯ                                                                                                    |
|                                                                 | Для того, шоб мати можливість подавати доповіді на конференцію та перевіряти поточний сталус своїх подань необхідно<br>увійти на сайт як зареєстрований користувач. |
|                                                                 | КЕРІВНИЦТВА ДЛЯ АВТОРІВ                                                                                                    |

Рис. 1.2. Сторінка «Про нас» з посиланням на реєстрацію

При натисканні на посилання <u>http://dm-conf.vpi.kpi.ua/2022/user/account</u>, відкривається реєстраційна форма (рис. 1.3).

| HTYY «KПİ» | АРУКАРСТВО И<br>Міжнародна конференція студе                                                                                                    |
|------------|----------------------------------------------------------------------------------------------------|
|            | домашня сторінка про нас тека користувача пошук поточні конференції<br>архів анонси                                                                                                    |
|            | Дамашня сторінка > Друкарство молоде > Друкарство молоде-2022 > <b>О</b> бліковий запис                                                                                                    |
|            | ОБЛІКОВИЙ ЗАПИС                                                                                                    |
|            | Заповніть що форму, щоб зареєструватися на конференцію.                                                                                                    |
|            | Основна мова веб-сайту конференції - антлійська. Тому під час ресстрації, будь наска, вказуйте своє ім'я, по батькові<br>прівяние лативние.<br>Варшати наряменки: М. Мяг. – посцина без наукового ступени, Dr PhD, намандат або доктор маук, Prof професор,<br>Academician – лійсний члян одині з напіональних якадемій наук. України або аналогічних за статусом академій іноземни<br>аерака. |
|            | Натисніть сюди, якщо Би вже зарекстровані у одній з конференцій на цьому сайті.                                                                                                    |
|            | ПРОФІЛЬ                                                                                                    |
|            | Мова форми Українська ✔<br>Для того, щоб ввести інформацію никче додатновным мовами, спершу оберіть мову.                                                                                                    |

Рис. 1.3. Якщо користувач не зареєстрований у інших конференціях/журналах на платформах OCS/OJS

Якщо користувач вже зареєстрований у інших конференціях/журналах системи OCS/OJS, необхідно перейти у свій Профіль/Теку користувача/Обліковий запис та здійснити уведення нового подання/тез (рис. 1.4–1.6).

| Де                                                                                             | ташня сторінка > Друкарство молодв > Друкарство молодв-2022 > <b>Обліковий запис</b>                                                                                                    |
|------------------------------------------------------------------------------------------------|----------------------------------------------------------------------------------------------------|
| ОБЛІКОІ                                                                                        | ЗИЙ ЗАПИС                                                                                                    |
| Заповніть цю формј                                                                             | ; щоб зарееструватися на конференцію.                                                                                                    |
| Основна мова веб-с<br>прізвище латнинц<br>Варіанти звернення<br>Academician - дійсн<br>держав. | ыйту конференції - зиглійська. Тому під час ресстрації, будь ласке, виклуйте своє ім'я, по батькові та<br>190<br>М., Мл. – подпика без клугового ступека, Dr PhD, какдицат або доктор илук, Prof професор,<br>пй члем однісі з національних академій клуг. України або аналогічних за статусом академій імоземних |
| Натисніть сюди, яки                                                                            | до Ви вже заресстровані у одній з конференцій на цьому сайті.                                                                                                    |
| ПРОФІЛЬ                                                                                        |                                                                                                    |
| Мова форми                                                                                     | Українська 🗸                                                                                                    |
| Ім'я користувача*                                                                              | Для того, шоб ввести інформацію никче додатковили мовами, спершу оберіть мову.                                                                                                    |
| Пароль*                                                                                        | Ім'я користувача може складатися лише з рядкових літер, цифр та тире/символів підкреслення.                                                                                                    |
| Повторіть пароль*                                                                              | Пароль повинен бути не менше 6 символів.                                                                                                    |
| Звернення                                                                                      |                                                                                                    |
| In's*                                                                                          |                                                                                                    |
| По батькові                                                                                    | ,                                                                                                    |
| Прізвище*                                                                                      |                                                                                                    |
| Ініціали                                                                                       | Іван Васильович Петреню = ІВП                                                                                                    |
| Стать                                                                                          | ▼                                                                                                    |
| Місце роботи*                                                                                  |                                                                                                    |

Рис. 1.4

| Baganova exclosed-buok                                                                                                    | <b>АРУКАРСТВС И</b><br>Міжнародна конференція студент                                                                                                    |
|----------------------------------------------------------------------------------------------------|----------------------------------------------------------------------------------------------------|
|                                                                                                    | домашня сторінка про нас тека користувача пошук поточні конференції<br>архів анонси                                                                                                    |
|                                                                                                    | Дамашня сторінка > Друкарство молоде > Друкарство молоде-2022 > <b>О</b> бліковий запис                                                                                                    |
|                                                                                                    | ОБЛІКОВИЙ ЗАПИС                                                                                                    |
|                                                                                                    | Заполніть що форму, щоб зареєструватися на конференцію.<br>Основна мова веб-сайту конференції - англійська. Тому під час реєстрації, будь ласка, вмануйте своє ім'я, по батькові та<br>прізвище антивнено.<br>Враріати варивняка: Му. Мя: - посшика без наукового ступена, Dr PhD, наншсаят або долгор наук, Prof - професор,<br>deadonnicar - дійсний чине санкі і защіональних вазденій наук. України або заплятічних за статусом заядений ноговиних<br>авукая.<br>Нагисніть споди, якшо Ви не зареєстровані у жолий з конференцій на шкому сайті.                                                                                                    |
|                                                                                                    | ПРОФІЛЬ                                                                                                    |
|                                                                                                    | Щоб зарекструватися для цікї конференції вкажіть існуюче ім'я користувача та пароль.                                                                                                    |
|                                                                                                    | Ім'я користувана*                                                                                                    |
|                                                                                                    | Зарекструватися як                                                                                                    |
|                                                                                                    | о читач. Сповищається поштою про пуолизацию нових презентации.                                                                                                    |
|                                                                                                    | Drukarstvo Molode                                                                                                    |
| нтуу «КПі»                                                                                                    | Drukarstvo Molode                                                                                                    |
| НТУУ «КПІ́»<br>Філоналіськая<br>Ваданна селейрарічная                                                                                                    | Drukarstvo Molode<br>В СПИКАТИВИИ<br>В СТУДЕНТИВИИ<br>В СТУДЕНТИВИИ<br>В СТУДЕНТИВИИ<br>В СТУДЕНТИВИИ<br>В СТУДЕНТИВИИ<br>В СТУДЕНТИВИ<br>В СТИКАТИВИ<br>В СПИКАТЕРО В СОВЕСТИВО В<br>Міжнародна конференція студент                                                                                                    |
| HTYY «KIIİ»<br>William Markana<br>Markana asatıyaşılınını<br>Markana asatıyaşılınını<br>Markana asatıyaşılınınınınınınınınınınınınınınınınınını                                                                                                    | Слашня сторника по наста и по наста и по наста и по наста и по наста и по наста и по наста и по наста и по наста и по на по на по н |
| HTYY «KIIİ»<br>William (KIII)<br>Bugasuru etaişaşıluna<br>Bugasuru etaişaşıluna                                                                                                    | Стикатяти Моlode<br>Спикатяти Molode<br>Сомашия сторинка по нас<br>домашия сторинка по нас<br>домашия сторинка по нас<br>тека користувача<br>архив<br>анонси<br>Домашая стористувача<br>архив<br>анонси<br>Сторин кон-еренция<br>архив<br>анонси<br>Сторин кон-еренция<br>архив<br>анонси<br>Сторин кон-еренция<br>архив<br>анонси                                                                                                    |
| HTYY «KIIİ»<br>William (KIII)<br>Bulasnin e eccilgagilum)<br>Bulasnin e eccilgagilum)                                                                                                    | Соллашия сторянка     про нас     тека користувача     пошук     поточни кон-еренция     студения       Соллашия сторянка     про нас     тека користувача     пошук     поточни кон-еренция       Соллашия сторянка     про нас     тека користувача     пошук     поточни кон-еренция       Доллашия сторянка     про нас     тека користувача     пошук     поточни кон-еренция       Доллашия сторянка     Друкретико малоде-2022 > Тека користурачка     тека користурачка     тека користурачка       Друка     Анонси     друка     пошук     поточни кон-еренция       Друка     Анонси     друка     пошук     поточни кон-еренция       Друка     Анонси     друка     поточни кон-еренция       Друка     Друка     поточни кон-еренция       Друка     Друка     поточни кон-еренция                                                                                                    |
| HTYY «KIII»<br>With the second second s                                                                                                    | Соллашия сторинка     Про нас     тека користувача     пошук     поточни кон-еренция     студения       Соллашия сторинка     Про нас     тека користувача     пошук     поточни кон-еренция       Доллашия сторинка     Про нас     тека користувача     пошук     поточни кон-еренция       Доллашия сторинка     Друка мнонси     дошук     поточни кон-еренция       Друка     Анонси     дошук     поточни кон-еренция       Друка     Анонси     дошук     поточни кон-еренция       Друка     Друкарство молоде.2022 > Бик користириятия     Тека користуриятия       Друкарство молоде.2022 > Друкарство молоде.2022 > Бик користириятия     Тека користириятия       Друкарство молоде.2022 > Друкарство молоде.2022 > Друкарство молоде.2023 > Друкарство молоде.2023 > Дру                                                                                                    |
| HTYY «KIII»<br>William and and a standard and a standard and a stand                                                                                                    | Сликатяти Molode       Бликатяти Molode       Сомащия сторника       Манализация       Сомащия сторника       По на       Теха корисстувача       Колашия сторника       По на       Теха корисстувача       Колашия сторника       По на       Теха корисстувача       Колашия сторника       По на       Теха корисстувача       Солочни коле «среденций       Слочни коле «среденций       Слочни коле «среденций                                                                                                    |
| HTYY «KIII)»<br>With the second second                                                                                                    | Drukarstvo Molode     Drukarstvo Molode     Drukarstvo Molode <t< td=""></t<>                                                                                                    |
| HTYY «KRİ»<br>Were a cariyaşılının<br>Basının a cariyaşılının<br>Basının a cariyaşılının a cariyaşılının a cariyaşınınının a cariyaşılının<br>Basının a ca | Drukarstvo Molode     Drukarstvo Molode     Drukarstvo Molode <t< td=""></t<>                                                                                                    |

3. У вікні реєстрації необхідно заповнити всі обов'язкові поля позначені зірочкою (Ім'я користувача, Пароль, Повторіть пароль, Ім'я, Прізвище, Місце роботи/навчання, е-mail, Підтвердити е-mail, Держава). Е-mail повинен бути унікальним. Надалі користувач може змінювати свій е-mail, однак Ім'я користувача змінити буде неможливо, адже Обліковий запис для кожного користувача створюється тільки один раз (рис. 1.7).

Необхідно заповнити всі поля з додатковими відомостями про себе, що дозволить полегшити комунікацію редакторської групи з користувачем (По батькові, Телефон, Місце роботи/навчання, Біографічна довідка, URL тощо).

|  | домашня сторінка про нас тека користувача пошук поточні конференц                                                                                                    |  |  |  |  |
|--|----------------------------------------------------------------------------------------------------|--|--|--|--|
|  | АРХІВ АНОНСИ<br>Дамашыя сторінка > Друхарство молоде > Друхарство молоде-2022 > Обліковий запис                                                                                                    |  |  |  |  |
|  | ОБЛІКОВИЙ ЗАПИС                                                                                                    |  |  |  |  |
|  | Заповніть що форму, щоб зареєструватися на конференцію.<br>Очими мола заблайти конфаластії, китійних Толигийнико палетокий бить залив вилитёта гарсім'я по батько                                                                                                 |  |  |  |  |
|  | прізните натимитею.<br>Варіанти навремати М., Маг поднил без наукового ступеня, Ду PED, кандицат або доктор наук, Prof професор.<br>Асаденнісля - дійсний член салікі в національних ападеній наук. України або аналогічних за статусом академій імоге<br>авржав. |  |  |  |  |
|  | Натисніть сюди, якщо Ви вже зареєстровані у одній з конференцій на цьому сайті.                                                                                                    |  |  |  |  |
|  | ПРОФІЛЬ                                                                                                    |  |  |  |  |
|  | Мова форми Українська 🗙                                                                                                    |  |  |  |  |
|  | Для того, щоб ввести иформацию никче додатковими мовами, спершу оберить мову.<br>Ім'я користувача*                                                                                                    |  |  |  |  |
|  | Ім'я користувача може складатися лише з ряднових літер, цифр та тире-ісильолів підкреслен<br>Пароль*                                                                                                    |  |  |  |  |
|  | Пароль повинен бути не менше 6 символів.<br>Повторіть пароль *                                                                                                    |  |  |  |  |
|  | Звернення                                                                                                    |  |  |  |  |
|  | In/a*                                                                                                    |  |  |  |  |
|  | По батькові                                                                                                    |  |  |  |  |
|  | Прівище*                                                                                                    |  |  |  |  |
|  | Ініціали Іван Васильович Петренко = ІВП                                                                                                    |  |  |  |  |
|  | Стать                                                                                                    |  |  |  |  |

Рис. 1.7

4. Вибір ролей. Оскільки редакція конференції «Друкарство молоде» самостійно залучає *Рецензентів*, яких реєструє *Менеджер журналу*, необхідно реєструватись лише в ролях *Читача* та *Автора*, для чого потрібно встановити прапорці поруч (рис. 1.8).

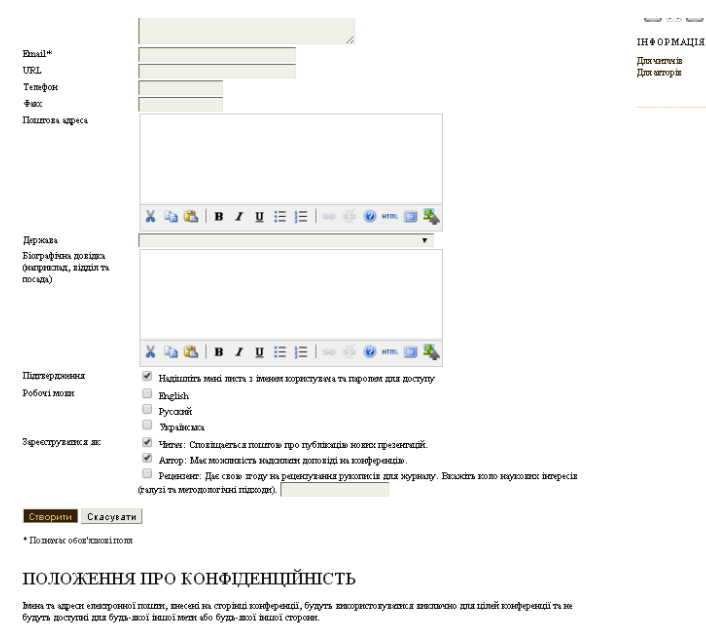

Рис. 1.8

5. В процесі реєстрації необхідно уважно слідувати вказівкам системи та натиснути кнопку «Створити».

6. На електронну пошту користувача з адреси журналу надійде лист з логіном та паролем, а також посиланням для верифікації нового користувача. Перехід за цим посиланням завершує процедуру реєстрації.

7. У Теці користувача у ролі <u>Автор</u> здійснити завантаження тез та супровідної інформації подання/тез → «Нове подання» (рис. 1.9, 1.10).

| maynobii                                                                                        | tompe                          | pendin e vi      | Summ  |  |
|-------------------------------------------------------------------------------------------------|--------------------------------|------------------|-------|--|
| домашня сторінка                                                                                | ПРО НАС                        | ТЕКА КОРИСТУВАЧА | пошук |  |
| Домашня сторінка > Те                                                                           | ка користува                   | на               |       |  |
| Tous robust                                                                                     | UDOILO                         |                  |       |  |
| тека корист                                                                                     | убача                          |                  |       |  |
|                                                                                                 |                                |                  |       |  |
|                                                                                                 |                                |                  |       |  |
| Мої конферені                                                                                   | ції                            |                  |       |  |
| Мої конферені<br>Д <u>рукарство моло</u>                                                        | ції<br>де                      |                  |       |  |
| Мої конферени<br>Д <u>рукарство моло;</u><br>» <u>Менеджер конферени</u>                        | ції<br>д <u>е</u><br>щ         |                  |       |  |
| Мої конферени<br>Д <u>рукарство моло;</u><br>» <u>Менеджер конферени</u><br>Друкарство молоде-2 | ції<br>д <u>е</u><br>ш<br>2022 |                  |       |  |

Рис. 1.9

| АРУКАРСТВО<br>Міжнародна конференція студе                                                                                                    |  |  |
|----------------------------------------------------------------------------------------------------|--|--|
| домашня сторінка про нас тека користувача пошук поточні конференції                                                                                                    |  |  |
| долашкя сторінка > Користунач > Автор > Подання > Нове подання                                                                                                    |  |  |
| КРОК 1. ПОЧАТОК ПОДАННЯ                                                                                                    |  |  |
| 1. ПОЧАТОК 2. ВИБАНТАЖИТИ ПОДАННЯ 3. ВВЕДЕННЯ МЕТАДАНИХ 4. ВИБАНТАЖИТИ СУПРОВІДНІ ФАЙТИ 5.<br>ПІДТВЕРДЖЕННЯ                                                                     |  |  |
| Виникли трудноти? Допомогу може надати Ярослав Зоренко / Yaroslav Zorenko (380 (44) 204-84-23).                                                                                 |  |  |
| СЕКЦІЯ КОНФЕРЕНЦІЇ                                                                                                    |  |  |
| Оберіть секцію конференції, на яку Ви хочеге подати цю доповідь (див. Політика секцій).                                                                                         |  |  |
| Сехшія" Будь ласка, оберіть секцію конференції                                                                                                    |  |  |
| ВИМОГИ ДО ПОДАННЯ                                                                                                    |  |  |
| Необхілно підтвердити, що це подавия відповідає нормам, прийнятны Оргкомігетом конференції. Підтвердіть всі пункт<br>вимог (иниче можна додаги колемтарі для керівника секції). |  |  |
| Обсят тексту тез доповіді — 1 сторіяна формату А4 (включаючи рисунки), кеглем 14, міжрядновий проміжок —                                                                        |  |  |

8. Після завантаження подання/тез та супровідної інформації у закладці <u>Резюме</u> здійснити Редагування метаданих, заповнивши обидві мови тез українську та англійську (рис. 1.11–1.13).

|  | домашня ст                                                                                                  | СОРІНКА. ПРО НАС ТЕКА КОРИСТУВАЧА ПОШУК ПОТОЧНІ КОНФЕРЕНЦІЇ АРХІВ<br>АНОНСИ                                           |  |  |  |  |            |
|--|----------------------------------------------------------------------------------------------------|----------------------------------------------------------------------------------------------------|--|--|--|--|------------|
|  | Домашин сторнога > Друкарство молодо 2020 > Користуван > Керковин > Подавыя > #19727 > Резнаве              |                                                                                                    |  |  |  |  |            |
|  | #19727 РЕЗЮМЕ<br>реценурання історія<br>подання                                                             |                                                                                                    |  |  |  |  |            |
|  |                                                                                                    |                                                                                                    |  |  |  |  |            |
|  |                                                                                                    |                                                                                                    |  |  |  |  | Arrop(n) F |
|  | Hazma P                                                                                                    | Клызофікація анімаційнах ефектів для відео                                                                            |  |  |  |  |            |
|  | Оригиольний 1<br>Файл                                                                                       | 19727-47828-6-SMDOCK 2020-01-14                                                                                       |  |  |  |  |            |
|  | тана.<br>Супр. файли: 1<br>1                                                                                | 19727-47829-1-SP.AI 2020-01-14 РЕДАГУВАТИ ДОДАТИ СУПРОВЦНИЙ ФАЙЛ<br>19727-47831-1-SP.DOC 2020-01-15 РЕДАГУВАТИ        |  |  |  |  |            |
|  | Надістав Б                                                                                                  | Богдан Миколийонин Канасыкий 💷                                                                                        |  |  |  |  |            |
|  | Дага 2                                                                                                    | 2020-01-14                                                                                                    |  |  |  |  |            |
|  | Секція                                                                                                    | Сотриterized Technologies and Systems of Printing and Publishing Production / Комп'ютери<br>Запио                     |  |  |  |  |            |
|  | керівники                                                                                                   |                                                                                                    |  |  |  |  |            |
|  |                                                                                                    | <br>34IIUT IIIS                                                                                                    |  |  |  |  |            |
|  | IZALAS WALTERSON                                                                                            |                                                                                                    |  |  |  |  |            |
|  | add track director   add director   dodath cefe                                                             |                                                                                                    |  |  |  |  |            |
|  | ADD TRACK DIR                                                                                               |                                                                                                    |  |  |  |  |            |
|  | CTATYC                                                                                                    |                                                                                                    |  |  |  |  |            |
|  | АДД ТКАСК ДІК<br>СТАТУС<br>Стазус<br>Родночато<br>Останна реданція                                          | TIORENESE, LUID OVERSTONE TROPPENENT VALUE<br>2020-01-14<br>x 2020-01-15                                              |  |  |  |  |            |
|  | АДД ТКАСК ДІК<br>СТАТУС<br>Стиду:<br>Родионато<br>Остання редакція<br>МЕТАДА                                | Подевед, що очівувитя прайвиття REFECT AND ARCHIVE SUBMISSION<br>2020-01-14<br>я 2020-01-15<br>АНП ПОДАННЯ            |  |  |  |  |            |
|  | АДД ТКАСК ДІК<br>СТАТУС<br>Стаус<br>Родоусаго<br>Остивка редикція<br>МЕТАДА<br>РЕДАТОГО АННІЗ               | Подевед, що очнужих пребедята REFECT AND ARCHIVESUBMISSION<br>2020-01-14<br>и 2020-01-15<br>ЧНІ ПОДАННЯ<br>Котудуания |  |  |  |  |            |
|  | АВР ТКАСК ДІК<br>СТАТУС<br>Стауу:<br>Родововато<br>Останка редакція<br>МЕТАДА<br>Фрадация Алага<br>АВТОР(И) | С<br>Подевед, що очівувить праймаття<br>2020-01-14<br>х 2020-01-15<br>АНП ПОДАННЯ<br>Котумульних                      |  |  |  |  |            |

Рис. 1.11

| Донашня сторін                                                   | інка > Друкарство малоде-2020 > Каристувач > Керівник > Поданык > #19727 > Репоме > Редагування метидани |
|------------------------------------------------------------------|----------------------------------------------------------------------------------------------------|
| РЕДАГУ                                                           | УВАННЯ МЕТАДАНИХ                                                                                         |
| Мова формия                                                      | Українська т<br>Диг того, щоб ввести інформацію насиче додстоляван мовани, спершу оберіть молу.          |
| ABTOP(II                                                         | D)                                                                                                    |
| Int a*                                                           | Боглан                                                                                                   |
| По батькові                                                      | Миколайович                                                                                              |
| Прізняце *                                                       | Канєвський                                                                                               |
| Email*                                                           |                                                                                                    |
| URL                                                              |                                                                                                    |
| Minue poform                                                     |                                                                                                    |
|                                                                  | Igol Sikolský kří Pří                                                                                    |
|                                                                  | X 🔄 🔁   B Z II 🗄   🗄   🕬 🔆 🛞 🚥 🛄 🎭                                                                       |
|                                                                  | (Ваше нісце роботи, напристад, "Кнёвський національний універсничт імені Тараса Шевченка")               |
|                                                                  | Україна 🔻                                                                                                |
| Держава                                                          | па<br><sub>пта</sub> Магістрант                                                                          |
| Держала<br>Біографіяса долідн<br>(капризниц, відділ<br>посада)   |                                                                                                    |
| Держала<br>Біографікас, дожіда<br>(сепциальна, жіцціг<br>посыца) |                                                                                                    |
| Держала<br>Біографіяса долідн<br>(вепризнаца, лідріл<br>посада)  | X 43 83   Β X Ψ ≔ ⊨   ∞ ※ ⊛ += □ \$                                                                      |

Рис. 1.12

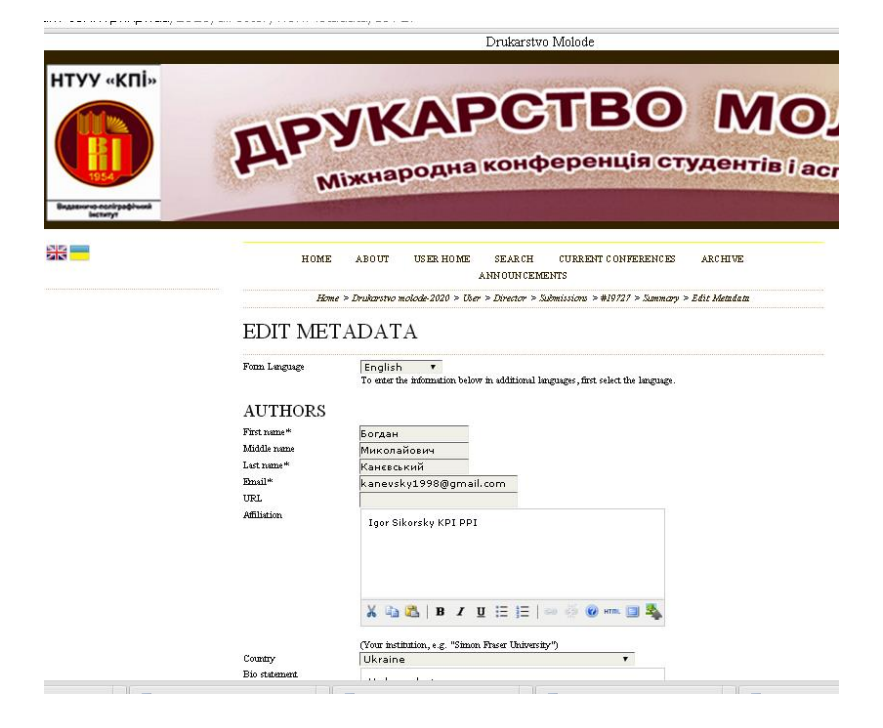

Рис. 1.13